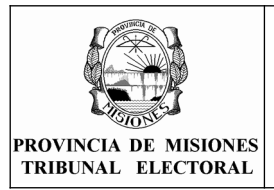

### PARA APODERADOS

#### -- Sistema de Notificaciones Electrónicas del TEPM (SNE)

Las notificaciones que deban practicarse personalmente o por cédula al domicilio constituido de los partidos, frentes o alianzas que se constituyan al efecto, son dirigidas a una casilla web, identificándose ésta última como el *domicilio electrónico*.

El acceso a dicha casilla web se realiza mediante usuario y clave asignada a los apoderados de las agrupaciones políticas, donde quedan a disposición de los mismos las notificaciones electrónicas emitidas por el TEPM: <u>documento digital en formato PDF</u>.

Con el objeto de asegurar la integridad e inviolabilidad del documento digital como así también la identidad del firmante, se ha optado por la utilización de <u>firma digital</u> por parte del funcionario del TEPM emisor de la notificación.

Beneficios de la notificaciones electrónicas:

- Ahorro de tiempo.
- Ahorro de costos.
- Simplicidad.

#### -- ¿Que es la Firma Digital?

Es el resultado de aplicarle a un documento digital un procedimiento matemático que requiere información de exclusivo conocimiento del firmante, encontrándose ésta bajo su absoluto control  $\rightarrow$  Token y clave privada

Debe ser susceptible de verificación por terceras partes, de manera tal que dicha verificación permita simultáneamente identificar al firmante y detectar cualquier alteración del documento digital posterior a su firma  $\rightarrow$  <u>Certificado de clave pública</u>

La ley N° 25.506 y su decreto reglamentario N° 2628/02, junto con sus modificatorios, establecen a nivel nacional las pautas sobre la aplicación de la firma digital en el sector público. La provincia de Misiones se encuentra adherida a dicha legislación por la ley II-20.

#### -- Pasos para operar con el SNE

**1)** Los Partidos Políticos, Frentes o Alianzas deberán constituir primero el domicilio electrónico, que consiste en un usuario (DNI) y clave asignado a el/los apoderado/s para acceder al sistema de notificaciones electrónicas del TEPM.

El usuario y clave se solicita en Mesa de Entradas. La clave asignada tiene el caracter de temporal, lo que significa que el apoderado deberá cambiarla en su primer acceso por cuestiones de seguridad.

**2)** Con el usuario y clave asignados, el apoderado accede al sistema de notificaciones electrónicas desde la página web del TEPM <u>www.electoralmisiones.gov.ar</u> haciendo click en el icono de "Notificaciones Electrónicas" ubicado en el panel derecho de la página.

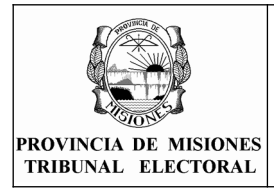

PARA APODERADOS

Rev: 08

Página 2 de 12

Q

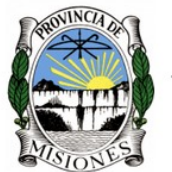

Tribunal Electoral de la Provincia de Misiones

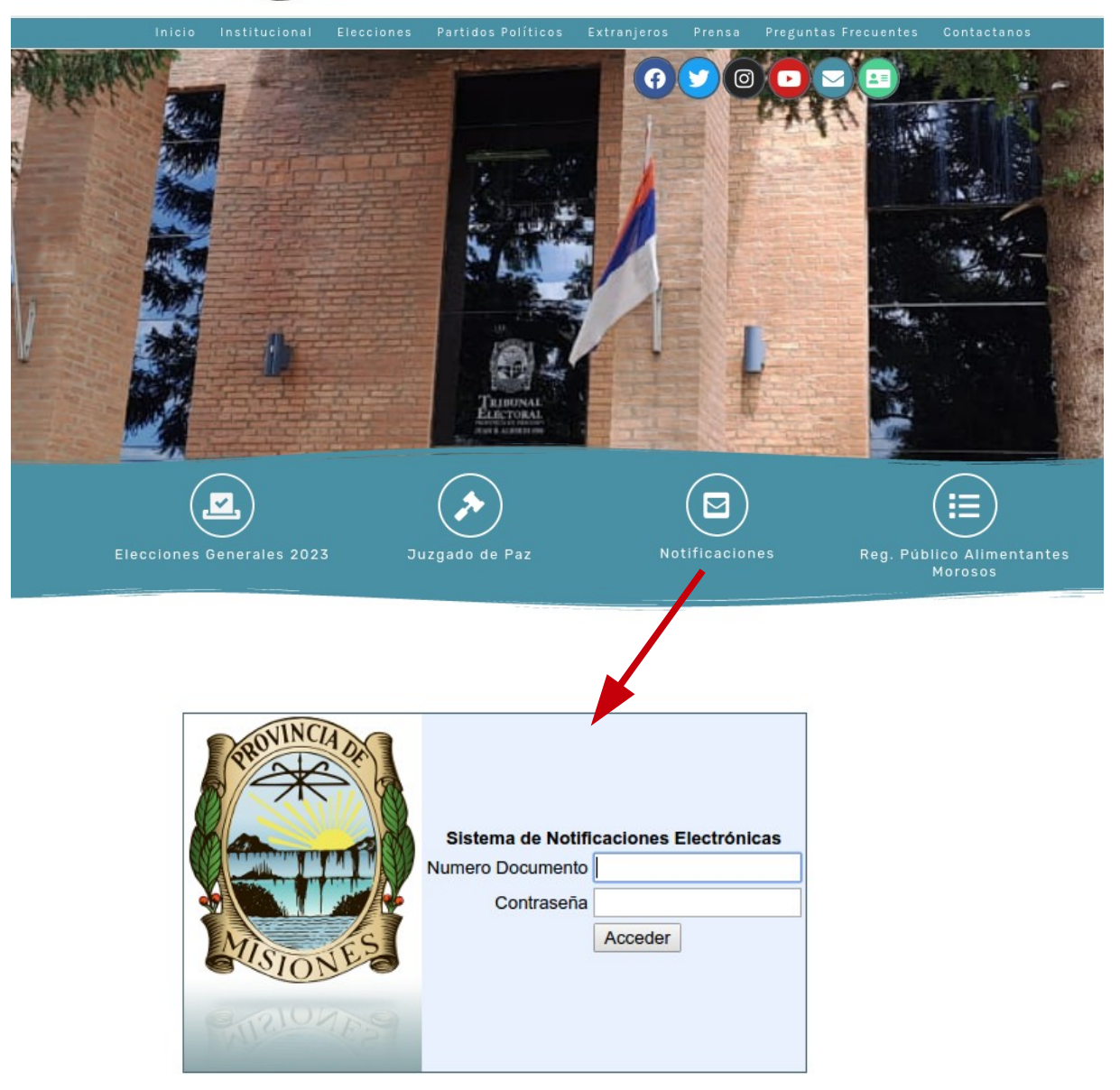

También se puede acceder directamente a la pantalla de login del sistema dirigiendose al link: <u>https://www.electoralmisiones.gov.ar/cedulas\_web/</u>

Al acceder por primera vez se le solicitará que cambie la clave temporal, asignada en el primer paso, por una nueva clave que deberá contener 8 caracteres como mínimo y una combinación de letras, números y signos.

|                                             |                                                                               | Fecha de vi | gencia | 22/01/2023 |
|---------------------------------------------|-------------------------------------------------------------------------------|-------------|--------|------------|
| PROVINCIA DE MISIONES<br>TRIBUNAL ELECTORAL | INSTRUCTIVO DEL SISTEMA DE<br>NOTIFICACIÓN ELECTRÓNICA<br>PARA APODERADOS     | Rev: 08     | Págir  | na 3 de 12 |
|                                             | IMPORTANTE                                                                    |             |        |            |
|                                             | La CLAVE debe tener 8 caracteres como<br>MINIMO y tener LETRAS+NUMEROS+SIGNOS |             |        |            |
| Clave                                       | e Actual:                                                                     |             |        |            |
| (*)INGRESE LA NUEVA                         | CLAVE:                                                                        |             |        |            |
| (*)REPITA LA NUEVA                          | CLAVE:                                                                        |             |        |            |
|                                             | (*) Implica Campo obligatorio de carga                                        |             |        |            |
|                                             |                                                                               |             |        |            |
|                                             |                                                                               | Gu          | uardar | Cerrar     |

**3)** Luego de cambiar la clave y acceder al sistema, el apoderado tendrá a su disposición todas las notificaciones enviadas desde el TEPM a partir de la implementación del sistema de notificaciones electrónicas. Para visualizar las notificaciones debe seleccionar el menú Notificaciones  $\rightarrow$  Listado de Notificaciones.

| Notificaciones         | Sesion                            |                         |                                   |                              |                                                         |
|------------------------|-----------------------------------|-------------------------|-----------------------------------|------------------------------|---------------------------------------------------------|
| Listado Notific        | caciones                          | Inicio Usuario: AN      | TONIO, OMAR MARTIN                | Partido/Frente/Alia          | nza: Linea Itapua 🧿 <u>Salir del sistema   Ayuda</u>    |
| Cambio de Cla          | Clave Notificaciones Electrónicas |                         |                                   |                              |                                                         |
|                        |                                   |                         | Total de Rec                      | Buscar Can                   | celar                                                   |
| Número<br>Notificación | Partido /<br>Lema                 | Nombre del<br>Documento | Descripción de la<br>Notificación | Fecha - Hora<br>Notificación | Fecha - Hora Acceso Usuario                             |
| <u>59/2016</u>         | Linea<br>Itapua                   | FIRMA_12022016          | PRUEBA_12022016                   | 29/03/2016 # 12:13           | 30/03/2016 # 11:22 - 28818418 - ANTONIO,<br>OMAR MARTIN |

**4)** Para visualizar una notificación en particular del listado de notificaciones, se debe hacer click en el número de la notificación, lo cual iniciará la descarga de la misma en formato PDF\*.

|                        |                   |                         | Notificaciones E                  | Electrónicas                 |                                        |                    |
|------------------------|-------------------|-------------------------|-----------------------------------|------------------------------|----------------------------------------|--------------------|
|                        |                   |                         |                                   | Buscar Car                   | ncelar                                 |                    |
|                        |                   |                         | Total de Reg                      | istros: 1                    |                                        |                    |
| Número<br>Notificación | Partido /<br>Lema | Nombre del<br>Documento | Descripción de la<br>Notificación | Fecha - Hora<br>Notificación | Fecha - Hora A                         | cceso Usuario      |
| <u>59/2016</u>         | Linea<br>Itapua   | FIRMA_12022016          | PRUEBA_12022016                   | 29/03/2016 # 12:13           | 30/03/2016 # 11:22 - 28<br>OMAR MARTIN | 8818418 - ANTONIO, |
|                        |                   |                         |                                   |                              |                                        |                    |
|                        |                   |                         | G                                 | uardar archivo               |                                        |                    |
|                        |                   | Nombre:                 | cedula.pdf                        |                              |                                        |                    |
|                        |                   | Guardar en la ca        | arpeta: < 🔊 omar Descar           | gas temp                     | Crear carpe                            | ta                 |
|                        |                   | Lugares                 | Nombre                            |                              | Tamaño Modificado ^                    |                    |
|                        |                   | Q Buscar                | 🛅 temp                            |                              | 08:58                                  | 1                  |
|                        |                   | 🕗 Usados reci           | en 📲 🛅 data sheets                |                              | 18/03/16                               |                    |
|                        |                   | 🔯 omar                  | descargas_old                     |                              | 19/10/15                               |                    |
|                        |                   | 🐻 Escritorio            | soft                              |                              | 06/08/15                               |                    |
|                        |                   | 🗐 Sistema de            | ar Soft windows                   |                              | 14/07/15                               |                    |
|                        |                   | compartido              | en 📄 cedula (1).pdf               |                              | 270.1 kB 11:58<br>*.pdf                | ~                  |
|                        |                   |                         |                                   |                              | Cancel Save                            |                    |

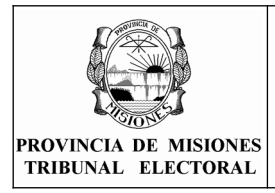

Rev: 08 P

PARA APODERADOS

Página 4 de 12

**5)** Ir a la carpeta de "Descargas" y abrir el documento. Para visualizar la cédula correctamente y verificar la integridad del documento e identidad del firmante, se debe utilizar el programa "Adobe PDF Reader", con los certificados del "AC Raíz" y "Autoridad Certificante de Firma Digital - ONTI" configurados en dicho programa. (Ver Anexo con Instructivo de Instalación de los Certificados de la ONTI).

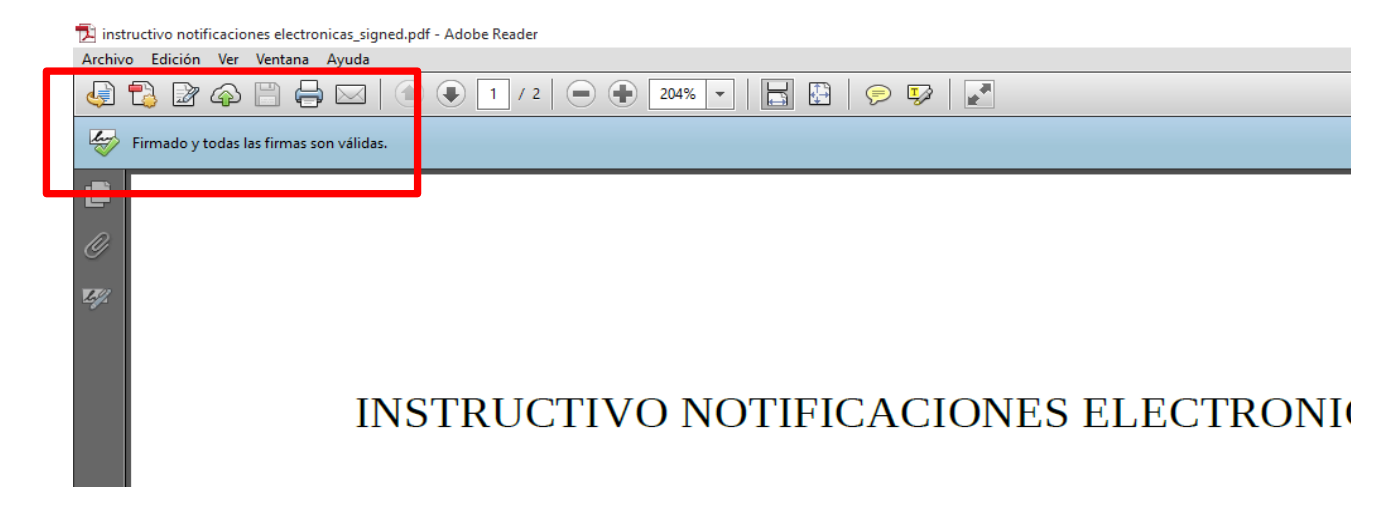

**6)** Todas las cédulas cursadas a través del sistema de notificaciones electrónicas serán informadas, a a modo de cortesía, en el la dirección de correo electrónico declarada por el apoderado.

\* NOTA: Dependiendo del tipo de navegador utilizado (Explorer, Firefox, Chrome, etc) y la configuración del mismo, puede ocurrir que la cédula en lugar de descargarse se visualice dentro del propio navegador u otro programa diferente del Adobe PDF Reader. En tal caso, deberá guardar una copia del documento y volver abrirlo con el lector PDF recomendado en el paso 5

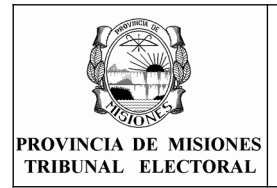

PARA APODERADOS

ANEXO - Instalar Certificado Raíz ONTI en Adobe Reader

# **Requerimientos tecnológicos:**

- Sistema operativo:Windows Vista, Windows 7, Windows 8 y 8.1
- Navegador:Internet Explorer 8 o Superior Mozilla Firefox desde versión 12.0 hasta 32

**1-** Descargar los certificados desde la página oficial de la ONTI <u>https://pki.jgm.gov.ar/app/</u> y seleccionar Descargue AC-RAIZ. (Si no funciona el vínculo cópielo y péguelo en el navegador)

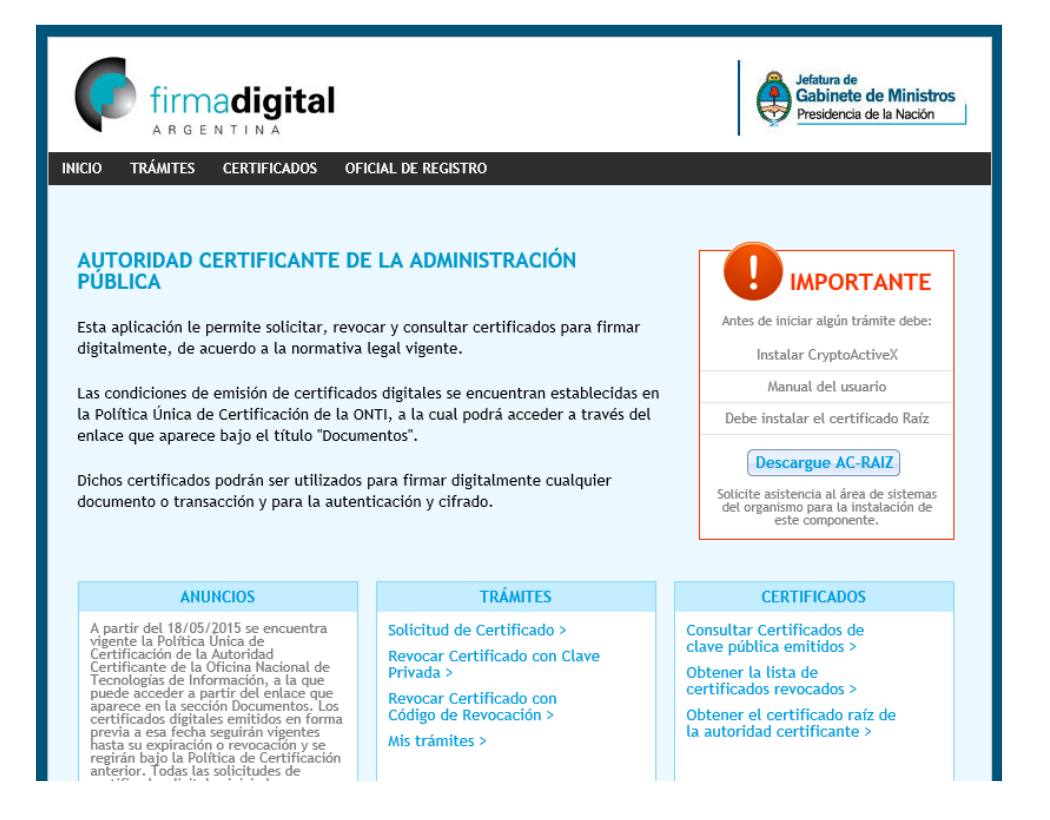

2- Seleccionar Instalar certificado Autoridad Certificante y luego seleccionar guardar.

| tificateAuthority/RootCertificateDownload.aspx | ,Ω -                                                                                                    |                                                                                                    | 合 ☆ 磁 🙂             |
|------------------------------------------------|----------------------------------------------------------------------------------------------------|----------------------------------------------------------------------------------------------------|---------------------|
|                                                |                                                                                                    | Jothurs de<br>Gabinete de Ministros<br>Presidencia de la Nación                                                                                                    |                     |
|                                                | INICIO       TRÁWITES       CERTIFICADOS       OPCIAL DE REGISTRO         OBTENER EL CERTIFICADO RAÍZ DE LA AUTORIDAD       CERTIFICANTE         Requerímientos tecnológicos:       -         > Sistema operativo: Windows Vista, Windows 7, Windows 8 y 8.1         > Navegador: Internet: Explorer 8 o Superior - Mozilla Firefox desde versión 12.0 hasta 32         > Debe tener instalado el Certificado Raíz y el de Ia AC-ONTI         > Tener acceso a una impresora instalada                                                                                                    | Comportante<br>Atter de inidar algio frainte dete:<br>Instalar CrystoketiveX<br>Manual de isuario<br>Debe instalar el certificado Rafa<br>Decargue AC-RAZ<br>Solicite asistencia al fare de estormas<br>del organizza para la testorma |                     |
|                                                | Descarga del certificado raíz Para realizar cualquier procedimiento (solicitud, renovación o revocación) debe tener Tutorial de instalación de certificados (AC RAIZ) (AC ONTI) Instalar certificado Autoridad Certificante Instalar certificado Autoridad Certificante Instalar certificado Autoridad Certificado Autoridad Certificado A | instalado el siguiente certificado raíz.<br>Iar certificado Raíz<br>Finalizar<br>Iporte de la AR.                                                                                                    |                     |
| یمی<br>۱۹۹۹ کی اور ک                           | eres abrir o guardar <b>RootCertificateDownload.p7b</b> (1.59 KB) desde <b>pkijgm.gov.ar</b> ?                                                                                                    | Abrir Guardar Y Cancelar X                                                                                                    | ^ 및 40) 루 ESP 10.41 |

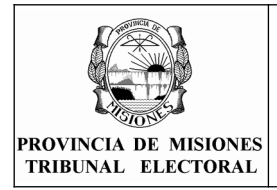

Rev: 08

PARA APODERADOS

**3-** Abrir el programa Adobe Reader

**3-1.** Si posee la versión X (para saber la versión de software que está utilizando vaya a la sección Apéndice A) o anterior ingresar en el menú "Documento" y seleccionar "Administrar Identidades de Confianza"

| 🔁 instr  | uctivo notifi | cacion | es electronic     | as_signed.pdf -       | Adobe Rea     | der        |              |                                           |
|----------|---------------|--------|-------------------|-----------------------|---------------|------------|--------------|-------------------------------------------|
| Archive  | edición       | Ver    | Documento         | Herramienta           | s Ventana     | Ayuda      |              |                                           |
| A        | <b>A</b> -10  |        | // <u>F</u> irmar |                       |               |            | 1            | ·                                         |
|          | - <b>W</b>    |        | 🔒 Segurida        | ±                     |               |            | 1            | ,                                         |
| ly       | Hay al meno   | is una | <u>C</u> onfigur  | ación de segur        | dad           |            |              |                                           |
|          |               | _      | Ad <u>m</u> inist | rar identidades       | de confianz   | a          |              |                                           |
|          |               |        | Cambiar           | opciones de le        | ctura de acc  | esibilidad | Mayús+Ctrl+5 |                                           |
|          |               |        | Compro            | ación rápida d        | e accesibilid | ad         | Mayús+Ctrl+6 |                                           |
| <b>1</b> |               |        | Ayudante          | de <u>c</u> onfigurad | ión de acce   | sibilidad  |              | -                                         |
|          |               |        |                   |                       |               |            |              |                                           |
|          |               |        |                   |                       |               |            |              |                                           |
|          |               |        |                   |                       |               |            |              |                                           |
|          |               |        |                   |                       |               |            |              |                                           |
|          |               |        |                   | INS                   | <b>FRI</b>    | CTP        |              | LIEICACIONES ELECTRONICAS                 |
|          |               |        |                   | III IU                | INU           | OII        | 0110         |                                           |
|          |               |        |                   |                       |               |            |              |                                           |
|          |               |        |                   | ~                     |               |            |              |                                           |
|          |               |        |                   | Si                    | sten          | ia de      | e Notific    | aciones Electronicas del TEPM             |
|          |               |        |                   | Lac                   | a a til       |            |              | a dahan nyaati aayaa nayaanalmaanta a nay |
|          |               |        |                   | Las                   | noth          | ICaCI      | ones qu      | e debali practicarse personalmente o por  |
|          |               |        |                   | narti                 | doe           | front      | tas a ali    | anzas que se constituyan al efecto, son d |
|          |               |        |                   | Parti                 | u05,          | nem        | tes 0 all    | anzas que se constituyan al electo, son u |
|          |               |        |                   | idon                  | tific         | índoa      | en ácta í    | ltima como al domicilio electrónico       |

**3-1.1,** Seleccionar "Certificados" en el menú desplegable y luego seleccionar "Agregar Conatacto"

| Administrar id    | dentidades de confiar     | nza           |                       |                           | × |
|-------------------|---------------------------|---------------|-----------------------|---------------------------|---|
| Mos <u>t</u> rar: | Certificados              |               | ~                     |                           |   |
| Nombre            | Contactos<br>Certificados |               | a                     | <u>A</u> gregar contacto  |   |
| Adob              | e Root CA                 | Adobe Root CA | 2023.01.09 00:07:23 Z | Solicitar contacto        |   |
|                   |                           |               |                       | Editar confian <u>z</u> a |   |
|                   |                           |               |                       | Exportar                  |   |
|                   |                           |               |                       | Eliminar                  |   |
|                   |                           |               |                       | Nuevo grupo               |   |
|                   |                           |               |                       | Mostrar certificado       |   |
|                   | Ayuda                     |               |                       | <u>C</u> errar            |   |

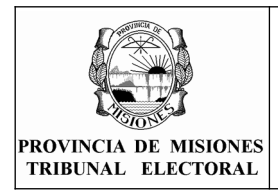

Página 7 de 12

PARA APODERADOS

**3-2,** Si posee la versión XI o superior ingresar en el menú "Edición" y seleccionar la opción "Preferencias"

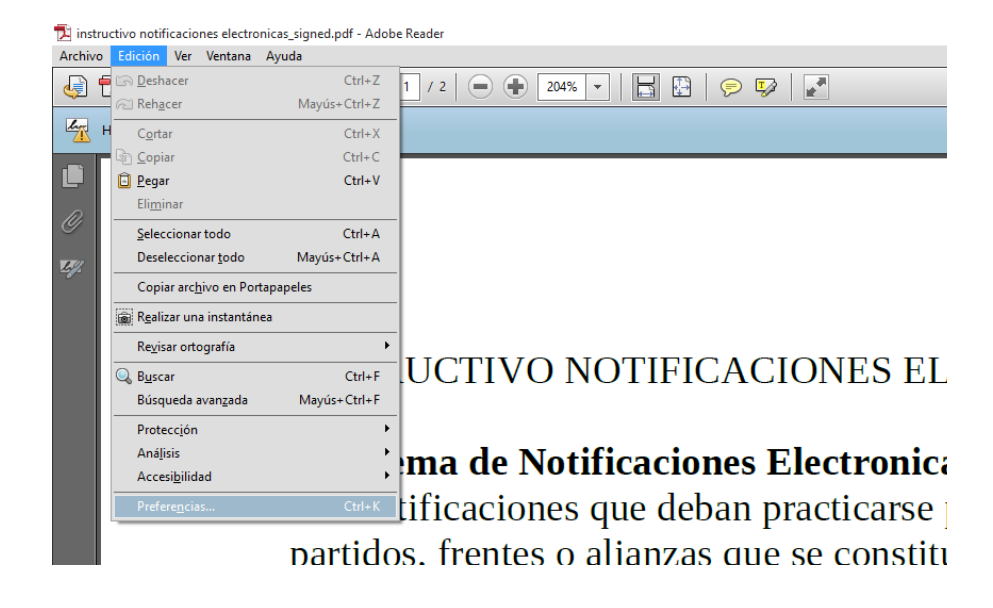

**3-2.1.** Seleccionar la opción "Firmas" y luego el botón "Más" correspondiente a la sección "Identidades y Certificados de Confianza"

| Preferencias                                 |                                                                                                    | ×                |
|----------------------------------------------|----------------------------------------------------------------------------------------------------|------------------|
| Categorías                                   |                                                                                                    |                  |
| categorias.                                  | Firmar digitalar                                                                                          |                  |
| Comentario                                   | Times digitales                                                                                           |                  |
| Documentos                                   | Creación y aspecto                                                                                        |                  |
| General                                      |                                                                                                    |                  |
| Pantalla completa                            | Opciones de control de creación de firma                                                                  | Más              |
| Presentación de página                       | Establecer el aspecto de las firmas en un documento                                                       |                  |
| 3D v mutimedia                               | Verificación                                                                                              |                  |
| Accesibilidad                                |                                                                                                    |                  |
| Actualizador                                 | <ul> <li>Controlar cómo y cuándo se verifican las firmas</li> </ul>                                       | Más              |
| Administrador de confianza                   |                                                                                                    |                  |
| Buscar                                       |                                                                                                    |                  |
| Confianza en contenido multimedia (heredado) | Identidades y certificados de confianza                                                                   |                  |
| Cuentas de correo electrónico                |                                                                                                    |                  |
| Firmas                                       | Crear y administrar identidades para firmar     Administrar sedensiales usadas para confiss en desumentes | Más              |
| Formularios                                  | Administrar credenciales usadas para connar en documentos                                                 |                  |
| Identidad                                    |                                                                                                    |                  |
| Idioma                                       | Marca de hora del documento                                                                               |                  |
| Internet                                     |                                                                                                    |                  |
| JavaScript                                   | <ul> <li>Configurar ajustes de servidor de marca de hora</li> </ul>                                       | Más              |
| Lectura                                      |                                                                                                    |                  |
| Medición (2D)                                |                                                                                                    |                  |
| Medición (3D)                                |                                                                                                    |                  |
| Medición (Geo)                               |                                                                                                    |                  |
| Multimedia (heredado)                        |                                                                                                    |                  |
| Ortografía                                   |                                                                                                    |                  |
| Rastreador                                   |                                                                                                    |                  |
| Revisión                                     |                                                                                                    |                  |
| Seguridad                                    |                                                                                                    |                  |
| Seguridad (mejorada)                         |                                                                                                    |                  |
| Servicios en línea de Adobe                  |                                                                                                    |                  |
| Unidades                                     |                                                                                                    |                  |
|                                              |                                                                                                    |                  |
|                                              |                                                                                                    | Aceptar Cancelar |
|                                              |                                                                                                    |                  |

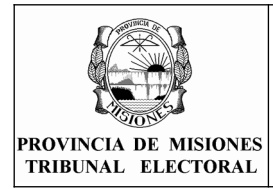

PARA APODERADOS

**3-2.2,** En el menú de la izquierda seleccionar "Certificados de Confianza" y luego hacer click sobre el botón "Importar"

|          | Configuración de ID digital y | / certificados de confianz                                                                                                    | a                                                                                                    |                                                                                                    |                                                                                                    |                                                                                                |                                                                                                    | $\times$ |
|----------|-------------------------------|----------------------------------------------------------------------------------------------------|----------------------------------------------------------------------------------------------------|----------------------------------------------------------------------------------------------------|----------------------------------------------------------------------------------------------------|------------------------------------------------------------------------------------------------|----------------------------------------------------------------------------------------------------|----------|
| <b>+</b> | ID digitales                  | 🥖 Editar confianza                                                                                                    | 🦱 Importa                                                                                                    | ar 🧀 Exportar                                                                                                    | Detalles del                                                                                                    | certificado                                                                                    | 🔕 Quitar                                                                                                    |          |
|          | Certificados de confianza     | Nombre                                                                                                    |                                                                                                    | Emisor de certifica                                                                                                    | ado                                                                                                    | Caduca                                                                                         |                                                                                                    | ^        |
|          |                               | Adobe Root CA                                                                                                    |                                                                                                    | Adobe Root CA                                                                                                    |                                                                                                    | 2023.01.09 0                                                                                   | 00:07:23 Z                                                                                                    |          |
|          |                               | Product Services - G2                                                                                                    |                                                                                                    | Adobe Root CA                                                                                                    |                                                                                                    | 2023.01.08 2                                                                                   | 23:59:59 Z                                                                                                    |          |
|          |                               | AC Camerfirma TSA CA                                                                                                    | <ac_came< td=""><th>Chambers of Com</th><td>nmerce Root &lt; c</td><td>2035.05.20 0</td><th>07:20:50 Z</th><td></td></ac_came<>              | Chambers of Com                                                                                                    | nmerce Root < c                                                                                                    | 2035.05.20 0                                                                                   | 07:20:50 Z                                                                                                    |          |
|          |                               | AC OTU                                                                                                    |                                                                                                    | AC Racine - Root                                                                                                    | CA - 2012                                                                                                    | 2020.12.31 1                                                                                   | 13:00:00 Z                                                                                                    |          |
|          | AC Raíz Certicámara S.A       | Α.                                                                                                    | AC Raíz Certicáma                                                                                                    | ara S.A.                                                                                                    | 2030.04.02 2                                                                                                    | 21:42:02 Z                                                                                     |                                                                                                    |          |
|          |                               | Actalis Qualified Certifie                                                                                                    | cates CA G1                                                                                                    | Actalis Qualified (                                                                                                    | Certificates CA G1                                                                                                    | 2022.08.16 1                                                                                   | 10:23:11 Z                                                                                                    | ~        |
|          | ranover                       | Administrar mi<br>Esta es una lista de l<br>las firmas digitales ir<br>confianza.<br>Utilice <i>Editar confi</i><br>con un certificado co<br>de confianza. Utilice<br><i>del certificado</i> para<br>eliminar un certificado | s certifica<br>los certifica<br>icluyen un co<br><i>canza</i> para e<br>oncreto. Uti<br><i>Exportar</i> p<br>a ver más ind<br>do de su lista | dos de confian<br>entificado que se<br>specificar las aco<br>ice Importar pa<br>para compartir su<br>formación sobre<br>a de certificados | anza<br>za disponibles pa<br>utiliza para deter<br>ciones que puede<br>ra agregar un ce<br>u certificado con<br>un certificado co<br>de confianza. | ara utilizar e<br>minar si la f<br>realizar un<br>rtificado a s<br>otras perso<br>ncreto. Util | n este equipo. Todas<br>firma es válida y de<br>documento firmado<br>su lista de certificados<br>nas. Utilice <i>Detalles</i><br>lice <i>Quitar</i> para | ~        |
|          |                               |                                                                                                    |                                                                                                    |                                                                                                    |                                                                                                    |                                                                                                |                                                                                                    | >        |

**4-** Seleccionar "Examinar" y buscar el archivo descargado en Paso 2 denominado "RootCertificateDownload" (generalmente descargado en la carpeta "Descargas")

| ntactos                                      |                                       |                                        |           |
|----------------------------------------------|---------------------------------------|----------------------------------------|-----------|
| Nombre                                       | Co                                    | rreo electrónico                       | Quitar    |
|                                              |                                       |                                        | Examinar  |
|                                              |                                       |                                        |           |
| rtificados                                   |                                       |                                        | Buscar    |
| rtificados<br>Esta lista muestra l           | os certificados asociados a           | il contacto actualmente sele           | ccionado. |
| rtificados<br>Esta lista muestra l<br>Asunto | os certificados asociados a<br>Emisor | il contacto actualmente sele<br>Caduca | ccionado. |
| rtificados<br>Esta lista muestra l<br>Asunto | os certificados asociados a<br>Emisor | al contacto actualmente sele<br>Caduca | ccionado. |

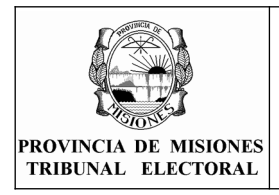

Rev: 08

Página 9 de 12

PARA APODERADOS

## Seleccionar el botón "Abrir"

| Elegir contactos pa | ira importar    |         |                          |                            |       |         | ×      |
|---------------------|-----------------|---------|--------------------------|----------------------------|-------|---------|--------|
| 🔁 Buscar archi      | vos de certific | ados    |                          |                            |       |         | ×      |
| Buscar en:          | 🕹 Descarg       | as      |                          | <ul> <li>G p</li> </ul>    | ح 📰 🗢 |         | porte. |
| Acceso rápido       | *<br>ENCO       | RE      | mas descargas            | Nueva carpeta              | OTR   | os      | ^      |
| Bibliotecas         | RootCettifi     | ateDo.  |                          |                            |       |         |        |
| Red                 | wnloa           | d       |                          |                            |       |         | ¥ _    |
| Neu                 | Nombre:         | RootCe  | rtificateDownload        |                            | ~     | Abrir   |        |
|                     | Tipo:           | Archivo | s con certificados (*.fd | f,*.p7c,*.p7b,*.cer,*.crt) | ~     | Cancela | r      |
| Abrir desde cuent   | a en línea 🗸    |         |                          |                            |       |         | .:: Ir |

5- En la sección "Contactos" seleccionar "Autoridad Certificante de Firma Digital", aparecerá en la sección "Certificados" un nuevo Item "Autoridad Certificante de Firma Digital", seleccionarlo y se activará el botón "Confiar", seleccionar el mismo.

| Nombre                                                                       |                                              | Correo electrónico                                            | Quitar   |
|------------------------------------------------------------------------------|----------------------------------------------|---------------------------------------------------------------|----------|
| Autoridad Certifica                                                          | ante de Firma Digital                        |                                                               |          |
|                                                                              |                                              |                                                               | Examinar |
|                                                                              |                                              |                                                               | Buscar   |
|                                                                              |                                              |                                                               |          |
| ificados                                                                     |                                              |                                                               | >        |
| c<br>ificados<br>ita lista muestra los ce<br>Asunto                          | ertificados asociados<br>Emisor              | al contacto actualmente selecc<br>Caduca                      | ionado.  |
| c<br>ificados<br>ta lista muestra los ce<br>Asunto<br>Autoridad Certificante | ertificados asociados<br>Emisor<br>e AC Raíz | al contacto actualmente selecc<br>Caduca<br>22/10/20 15:10:56 | ionado.  |

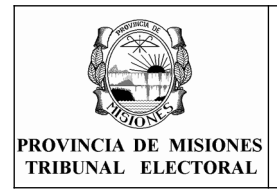

Rev: 08

Página 10 de 12

PARA APODERADOS

**6-** Aparecerá una ventana en la cual seleccionaremos el uso para el certificado. Seleccionar las mismas opciones que se muestran en la figura y presionar "Aceptar".

| Importar configuración de contactos                                                                                                    | Х |
|----------------------------------------------------------------------------------------------------|---|
| Detalles del certificado                                                                                                    |   |
| Asunto: Autoridad Certificante de Firma Digital                                                                                                    |   |
| Emisor: AC Raíz                                                                                                    |   |
| Uso: Firmar certificado (autoridad del certificado, CA), Firmar lista revocación certificados (CRL)                                                                                                    |   |
| Caducidad: 22/10/20 15:10:56                                                                                                    |   |
| Confianza                                                                                                    |   |
| El certificado utilizado para firmar un documento debe estar designado como anclaje<br>de confianza o tener como origen de cadena un anclaje de confianza para que la<br>validación de la firma se realice correctamente. La comprobación de revocación no<br>se realiza en un anclaje de confianza ni en uno superior a él.<br>Utilizar este certificado como raíz de confianza<br>Si la validación de firma se realiza correctamente, confíe en este<br>certificado: |   |
| Documentos o datos firmados                                                                                                    |   |
| Documentos certificados                                                                                                    |   |
| Contenido dinámico                                                                                                    |   |
| JavaScript privilegiado incrustado                                                                                                    |   |
| Operaciones privilegiadas del sistema (red, impresión, acceso a archivos, etc.)                                                                                                    |   |
| Detalles del certificado                                                                                                    |   |
| Ayuda Cancelar Cancelar                                                                                                    |   |

7- El último paso es seleccionar el botón "Importar". El sistema informará sobre el certificado importado. Seleccionar "Aceptar".

| ianza. También puede definir la confianza d                                                                          | de cualquier certificado as                  | sociado a los co                   | ntactos que importe                           |     |                                                                                                    |
|----------------------------------------------------------------------------------------------------|----------------------------------------------|------------------------------------|-----------------------------------------------|-----|----------------------------------------------------------------------------------------------------|
| ntactos                                                                                                    |                                              |                                    |                                               |     |                                                                                                    |
| Nombre                                                                                                    | Correo electrónico                           |                                    | Quitar                                        |     |                                                                                                    |
| 📾 Autoridad Certificante de Firma Digital                                                                            |                                              |                                    |                                               |     |                                                                                                    |
|                                                                                                    |                                              |                                    | <u>E</u> xaminar                              |     |                                                                                                    |
|                                                                                                    |                                              |                                    |                                               |     |                                                                                                    |
|                                                                                                    |                                              |                                    | Purcear                                       |     |                                                                                                    |
| <                                                                                                    |                                              | >                                  | <u>B</u> uscar                                |     |                                                                                                    |
| ٢                                                                                                    |                                              | >                                  | <u>B</u> uscar                                |     |                                                                                                    |
| < tificados                                                                                                    |                                              | >                                  | <u>B</u> uscar                                | Imp | portación terminada                                                                                  |
| <<br>tificados<br>ista lista muestra los certificados asociados                                                      | al contacto actualmente                      | > seleccionado.                    | <u>B</u> uscar                                | Imp | portación terminada                                                                                  |
| <<br>tificados<br>ista lista muestra los certificados asociados<br>Asunto                                            | al contacto actualmente<br>Emisor            | seleccionado.                      | <u>B</u> uscar<br>Detalles                    | Imp | portación terminada<br>Detalles de la importación:                                                   |
| <<br>tificados<br>ista lista muestra los certificados asociados<br>Asunto<br>Autoridad Certificante de Firma Digital | al contacto actualmente<br>Emisor<br>AC Raíz | seleccionado.                      | <u>B</u> uscar<br>Detalles                    | Imp | portación terminada<br>Detalles de la importación:<br>Se ha(n) importado 1 certificado(s) de emisor. |
| <<br>tificados<br>ista lista muestra los certificados asociados<br>Asunto<br>Autoridad Certificante de Firma Digital | al contacto actualmente<br>Emisor<br>AC Raíz | seleccionado.<br>Caduce<br>22/10/2 | <u>B</u> uscar<br>Detalles<br><u>C</u> onfiar | Imp | portación terminada<br>Detalles de la importación:<br>Se ha(n) importado 1 certificado(s) de emisor. |
| <<br>tificados<br>ista lista muestra los certificados asociados<br>Asunto<br>Autoridad Certificante de Firma Digital | al contacto actualmente<br>Emisor<br>AC Raíz | seleccionado.<br>Caduce<br>22/10/2 | Buscar Detalles Confiar                       | Imp | portación terminada<br>Detalles de la importación:<br>Se ha(n) importado 1 certificado(s) de emisor. |
| <<br>tificados<br>ista lista muestra los certificados asociados<br>Asunto<br>Autoridad Certificante de Firma Digital | al contacto actualmente<br>Emisor<br>AC Raíz | seleccionado.<br>Caduce<br>22/10/2 | Buscar Detalles Confiar                       | Imp | portación terminada<br>Detalles de la importación:<br>Se ha(n) importado 1 certificado(s) de emisor. |

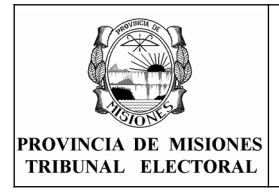

Página 11 de 12

PARA APODERADOS

**8-** Ir a la carpeta "Descargas" (en el caso de haber seleccionado una carpeta alternativa selecciónela) y eliminar el archivo descargado desde la página de la ONTI en el paso 2 denominado RootCertificateDownload.

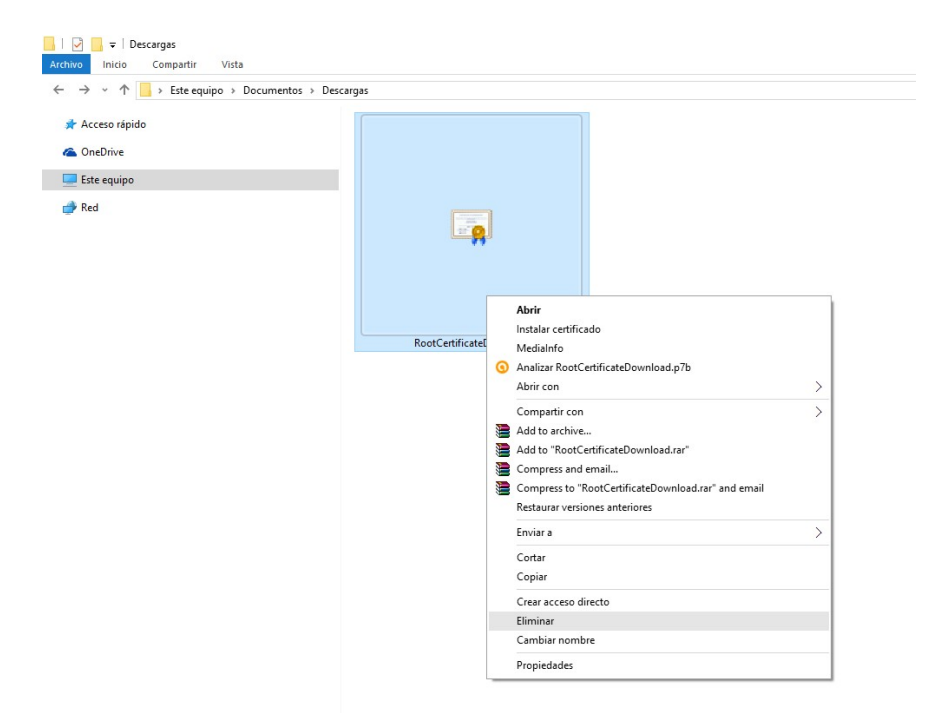

#### **9-** Dirigirse nuevamente a la página de la ONTI

<u>https://pki.jgm.gov.ar/app/CertificateAuthority/RootCertificateDownload.aspx</u> y descargar el segundo certificado seleccionando la opción "Instalar Certificado Raiz" y luego seleccionar en "guardar".

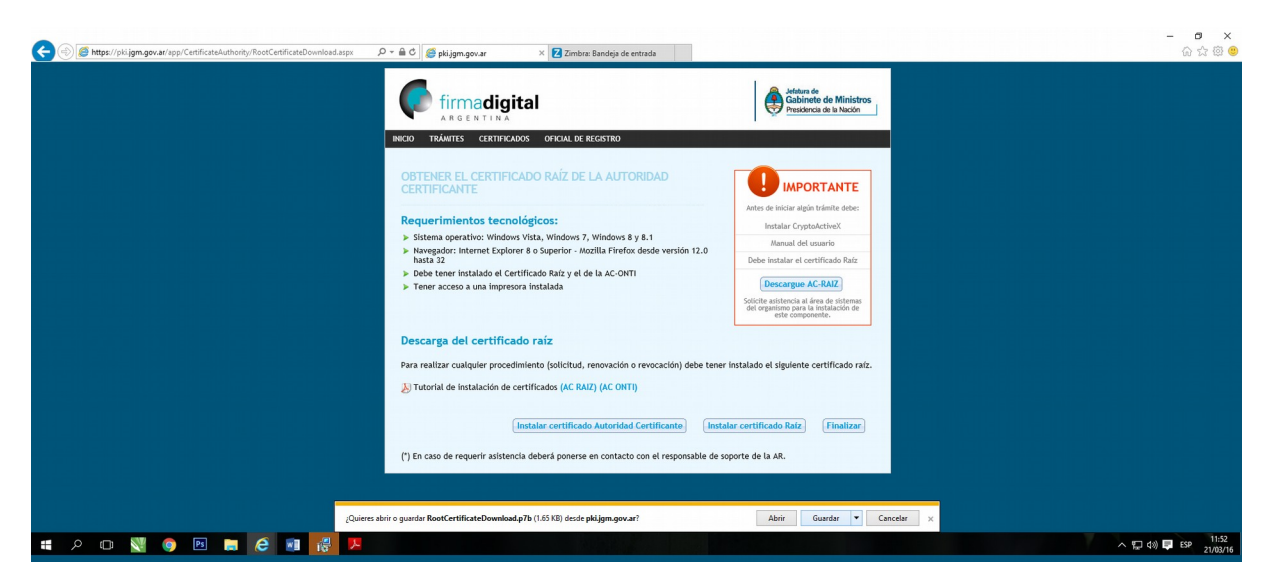

**10-** Repita los pasos 3 a 7

11- Una vez finalizado el proceso de importación de certificados el sistema informará que las

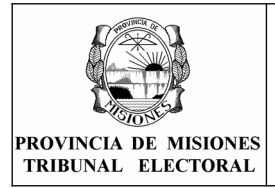

#### PARA APODERADOS

firmas en el documento han sido verificadas y son correctas.

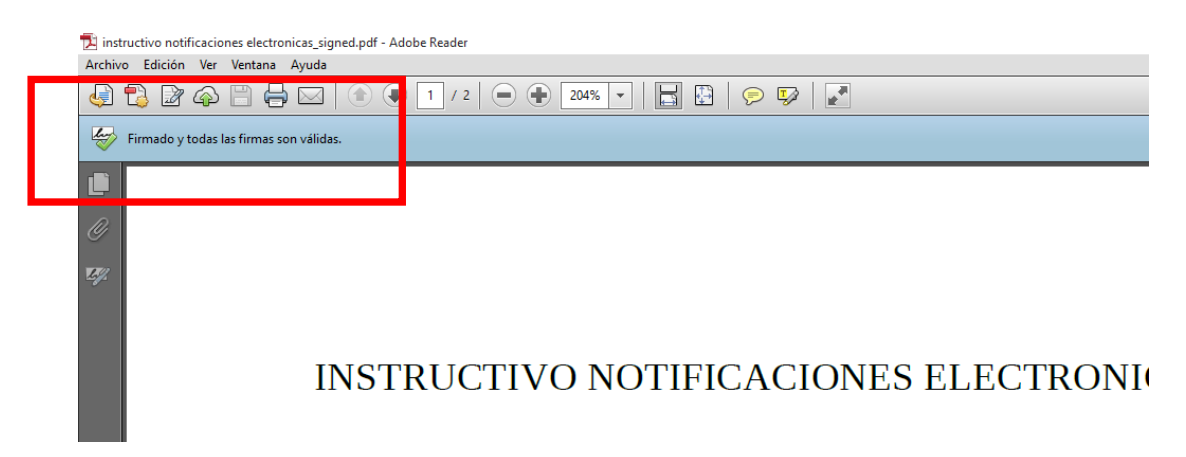

# **Apéndice** A

Como saber que versión de software estoy utilizando. 1- Ir al menú "Ayuda" y seleccionar la opción "Acerca de Adobe Reader x"

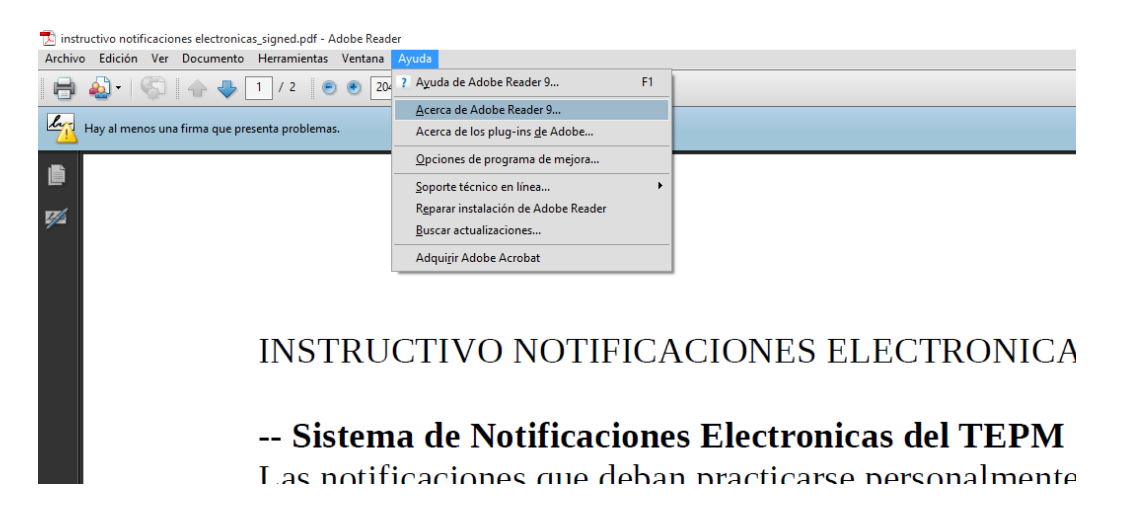

2- Aparecerá información acerca de la versión que está utilizando

| ADOBE" READER" 9<br>Versión 9.3.3                                                                                  |          |  |  |  |  |
|----------------------------------------------------------------------------------------------------|----------|--|--|--|--|
| Avisos legales                                                                                                    | Créditos |  |  |  |  |
| Copyright 1984-2010 Adobe Systems Incorporated y sus concesionarios de licencia.<br>Reservados todos los derechos. |          |  |  |  |  |